# Citrix NetScaler负荷Cisco Unified智力中心 (CUIC)的平衡器配置

## Contents

Introduction **Prerequisites Requirements Components Used** 背景信息 **Network Diagram** <u>访问与HTTP/HTTPS的统一的智力中心报告</u> 配置 系统设置 加载许可证 网络配置 <u>创建子</u>网IP 创建VIP 创建路由 HTTPS负载均衡配置 创建监控程序 创建HTTP端口的80监控程序 创建服务器 创建服务 创建虚拟服务器 创建持续时间组 参考

## Introduction

本文描述配置步骤使用Citrix NetScalaer负荷bablander CUIC。

## Prerequisites

## Requirements

Cisco 建议您了解以下主题:

- CUIC
- Citrix Netscaler

## **Components Used**

本文档中的信息基于以下软件和硬件版本:

- CUIC 11.0(1) Citrix NS :工具版本:Citrix NetScaler 1000v (10.1修造125.8)

The information in this document was created from the devices in a specific lab environment.All of the devices used in this document started with a cleared (default) configuration. If your network is live, make sure that you understand the potential impact of any command.

## 背景信息

CUIC是提供您报告在相关业务数据的一个灵活和直观基于Web的报道的平台。使用CUIC,您能创 建联系中心报告和显示板被开发并且共享在您的组织中的全面信息门户。在大CUIC配置, Citrix NetScaler 1000v (负荷平衡器)用于装载平衡CUIC超文本传输协议(HTTP)和超文本传输协议安全的 (HTTPS)数据流。

## **Network Diagram**

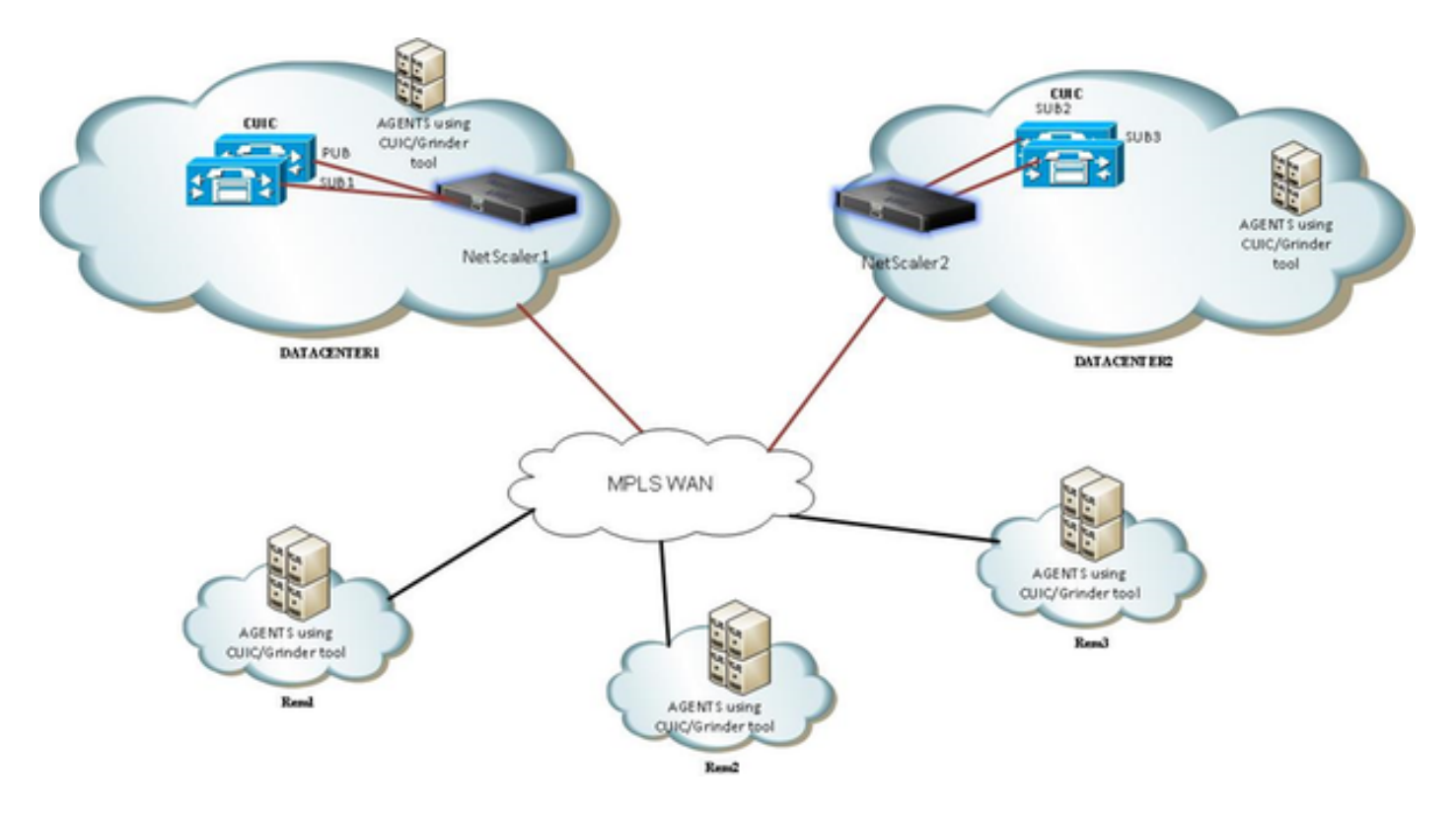

## 访问与HTTP/HTTPS的统一的智力中心报告

当HTTP在CUIC服务器时被禁用,这是对不同的端口的HTTP流。

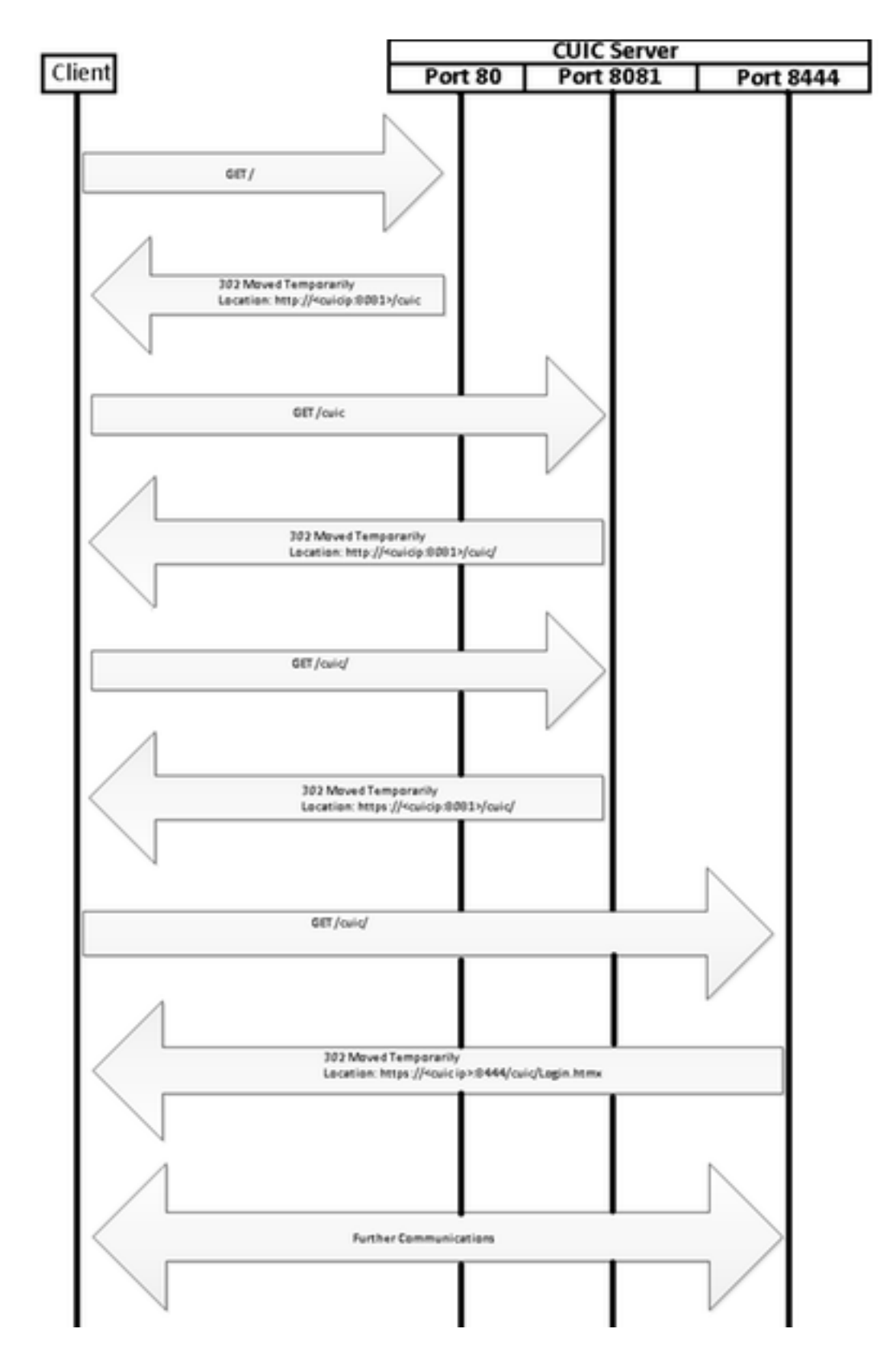

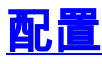

### 系统设置

Configuration>设置>配置基本的功能

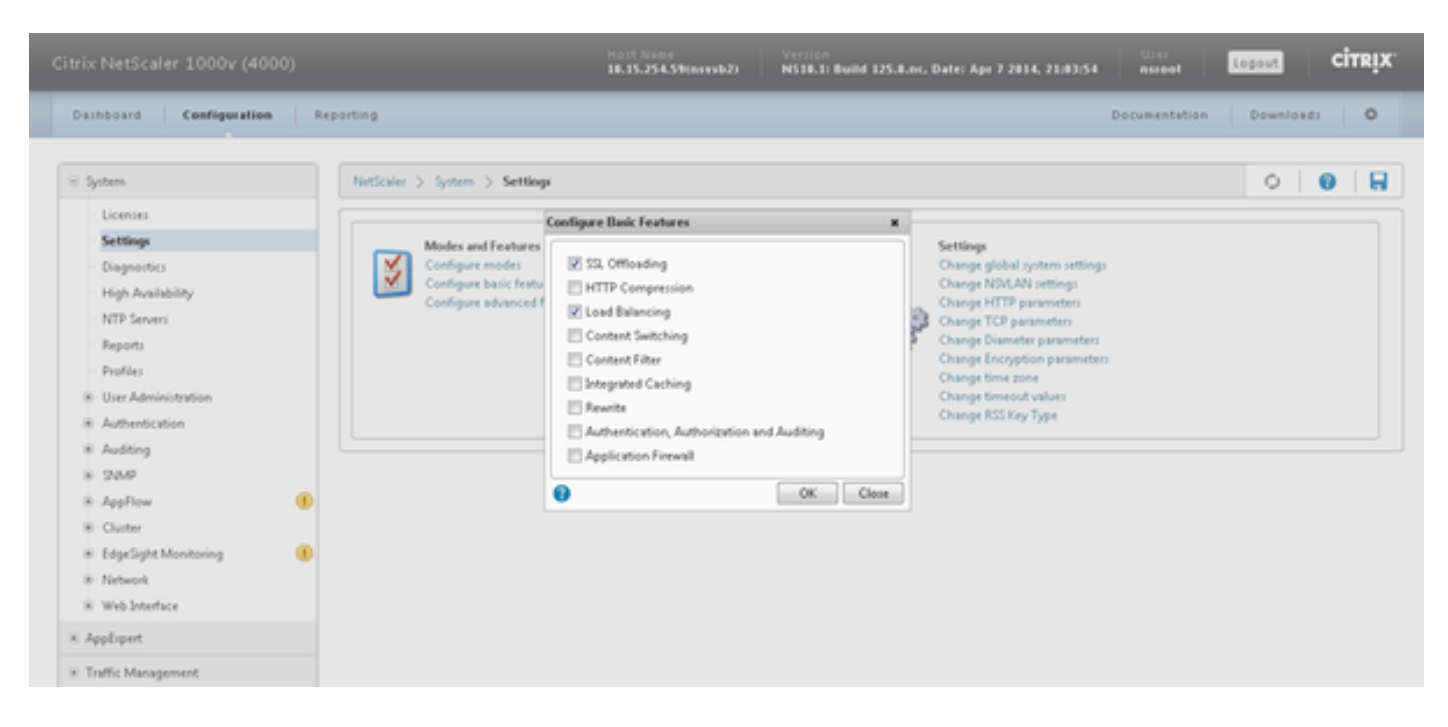

### 加载许可证

没有许可证SSL也许不工作。 连接对**系统>许可证>管理许可证> Update license** 

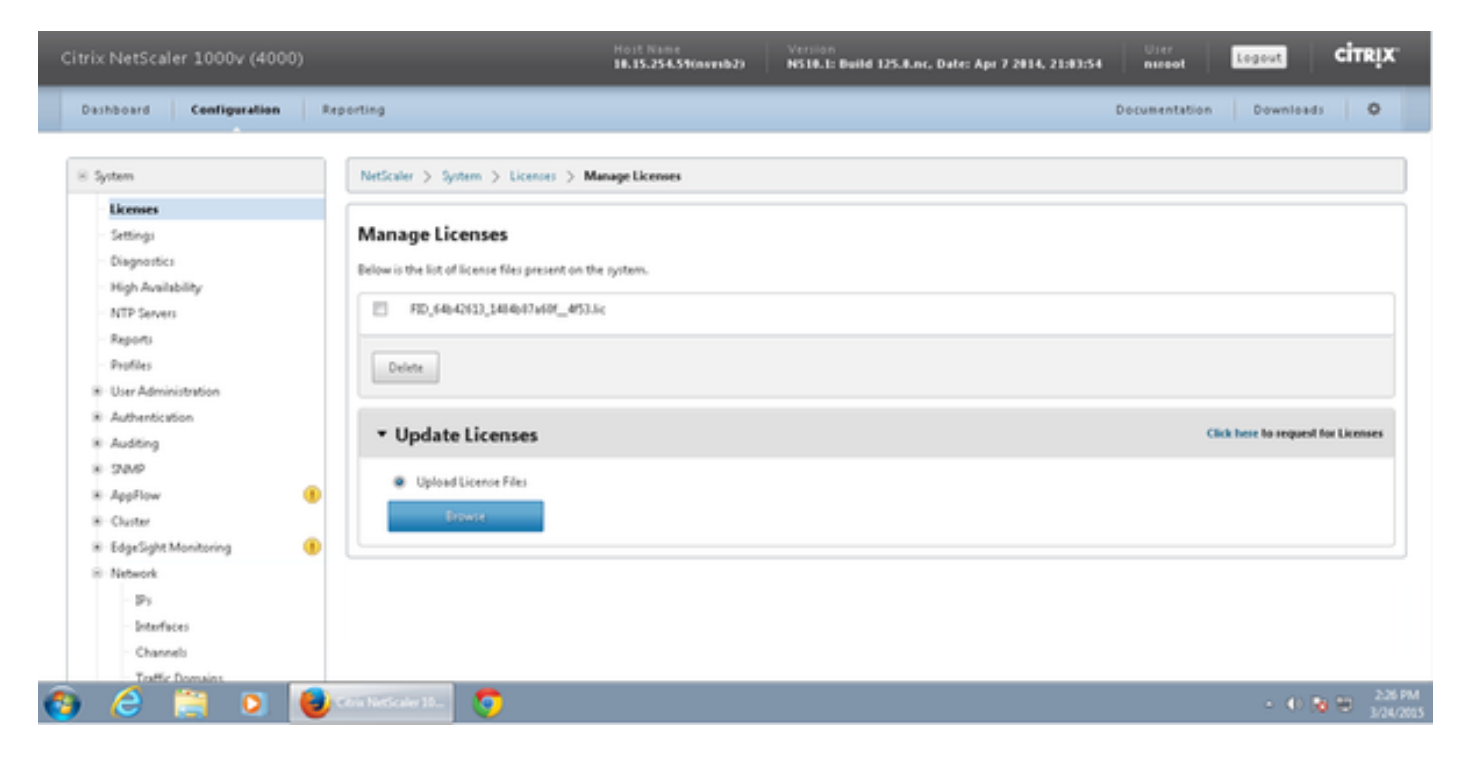

### 网络配置

客户端谈通过Virtual IP (VIP)装载平衡器,并且负荷平衡器与CUIC谈通过其子网IP (剪)。

## Clients

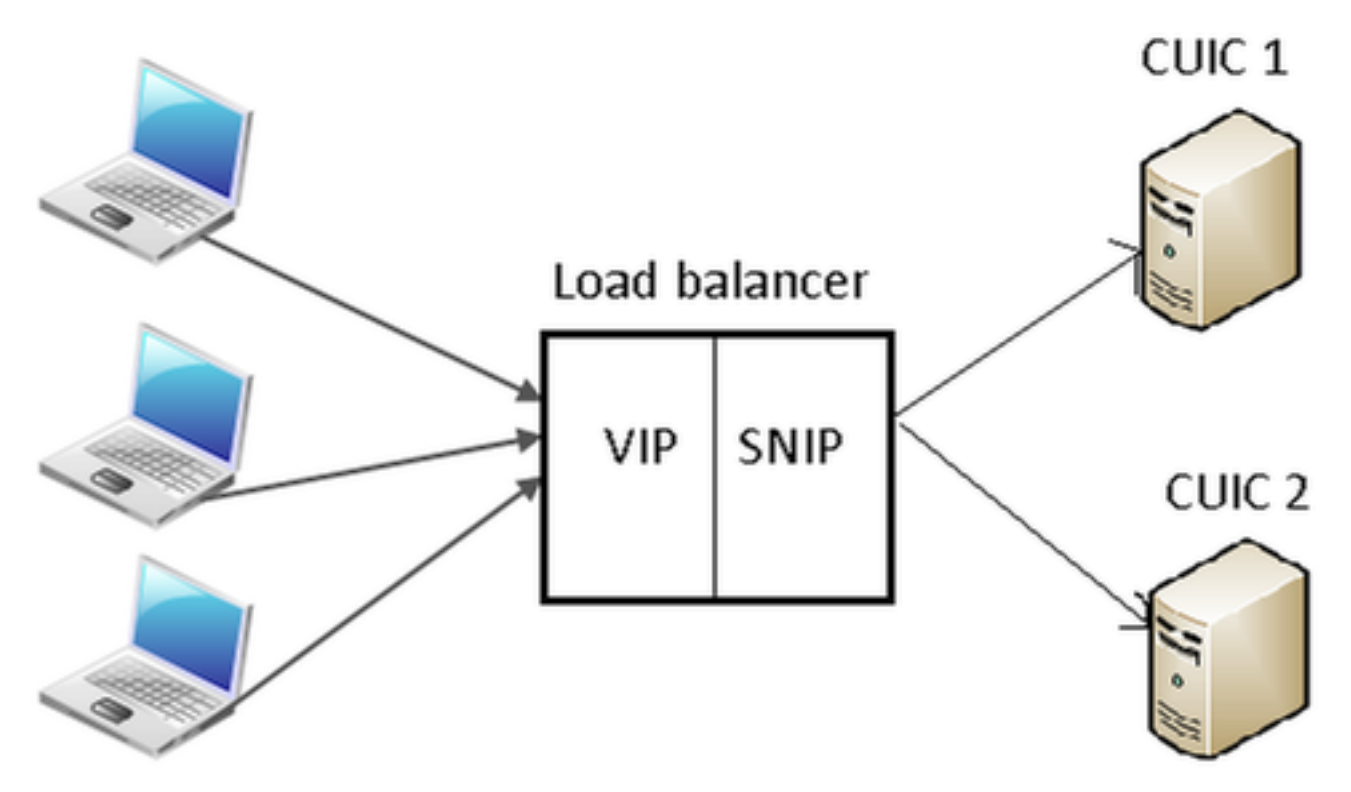

#### 点击**系统>网络> IP > IPv4s**

| NetScaler > System > 1               | Network > IPs > IP¥4s             |         |              |        |         |         | 0 0 🖬          |
|--------------------------------------|-----------------------------------|---------|--------------|--------|---------|---------|----------------|
| IPV4s IPV6s                          |                                   |         |              |        |         |         |                |
| Add Open                             | Add Open Remove Action • Search • |         |              |        |         |         |                |
| IP Address                           | Traffic Domain ID                 | State   | Type         | Mode   | ARP     | ICMP    | Virtual Server |
| 10.15.254.59                         | 0                                 | Enabled | Netscaler IP | Active | ENABLED | ENABLED | -N/A-          |
| 10.10.2.58                           | 0                                 | Enabled | Subnet IP    | Active | ENABLED | ENABLED | -N/A-          |
| 10.10.2.61                           | 0                                 | Enabled | Virtual IP   | Active | ENABLED | ENABLED | ENABLED        |
| 25 Per Page 💌 (< < 1-3 of 3 > >) 1 💌 |                                   |         |              |        |         |         |                |

#### 创建子网IP

步骤1.点击Add添加IP地址,选择类型作为子网IP。 步骤2.点击创建创建所需的IP地址。

| Configure IP                                                               |                  |                   | ×                   |  |  |  |
|----------------------------------------------------------------------------|------------------|-------------------|---------------------|--|--|--|
| IP Address                                                                 | 10 . 10 . 2 . 58 | Netmask           | 255 . 255 . 255 . 0 |  |  |  |
| Туре                                                                       | Subnet IP        | Mode              | Active              |  |  |  |
| Virtual Router ID                                                          | Ţ                | ICMP Response*    | NONE 👻              |  |  |  |
| ARP Response*                                                              | NONE             | Traffic Domain ID | <b>.</b>            |  |  |  |
| Options                                                                    |                  |                   |                     |  |  |  |
| ARP VICMP                                                                  | Virtual Server   | 📃 Dynami          | c Routing           |  |  |  |
| Gateway IP                                                                 |                  | Metric            |                     |  |  |  |
| Gateway IP Metric                                                          |                  |                   |                     |  |  |  |
| Vserver RHILevel ONONE ONE_VSERVER ALL_VSERVERS                            |                  |                   |                     |  |  |  |
| Application Access Co                                                      | ontrols          |                   |                     |  |  |  |
| Enable Management Access control to support the below listed applications. |                  |                   |                     |  |  |  |
| •                                                                          |                  |                   | Create Close        |  |  |  |

## 创建VIP

### 步骤1.点击**添加**添加**IP地址**,选择**类型**作为**虚拟IP**。 步骤2.点击**创建**创建所需的IP地址。

| Configure IP                                                                                      |                                                      |                     |            | ×            |  |  |  |
|---------------------------------------------------------------------------------------------------|------------------------------------------------------|---------------------|------------|--------------|--|--|--|
| IP Address                                                                                        | 10 . 10 . 2 . 61                                     | Netmask             | 255 . 255  | . 255 . 255  |  |  |  |
| Туре                                                                                              | Virtual IP                                           | Mode                | Active     |              |  |  |  |
| Virtual Router ID                                                                                 |                                                      | ICMP Response*      | NONE       |              |  |  |  |
| ARP Response*                                                                                     | NONE                                                 | Traffic Domain ID   |            | <b>v</b>     |  |  |  |
| Options                                                                                           |                                                      |                     |            |              |  |  |  |
| 🔽 ARP 🛛 ICMP                                                                                      | Virtual Server                                       | 🗌 Dynami            | ic Routing |              |  |  |  |
| Host Route<br>Enable<br>Gateway IP                                                                | 0.0.0.0                                              | Metric              | 0          |              |  |  |  |
| OSPF LSA Type<br>© TYPE5 © TYPE1 Area<br>Vserver RHI Level<br>© NONE © ONE_VSERVER © ALL_VSERVERS |                                                      |                     |            |              |  |  |  |
| Application Access Co                                                                             | ntrols<br>int Access control to support the below li | isted applications. |            |              |  |  |  |
| 0                                                                                                 |                                                      |                     |            | Create Close |  |  |  |

### 创建路由

若需要,请创建路由对网络从HTTP/HTTPS请求来装载平衡器。

| Configure Route                             |       |   |     |    |     |       | ×     |
|---------------------------------------------|-------|---|-----|----|-----|-------|-------|
| Network                                     | 10    |   | 3   |    | 4   |       | 0     |
| Netmask                                     | 255   |   | 255 |    | 255 |       | 0     |
| Traffic Domain ID                           |       |   |     |    |     |       | ¥     |
| NULL Route                                  | O Yes | 0 | No  |    |     |       |       |
| Gateway                                     | 10    |   | 10  |    | 2   |       | 1     |
| Distance                                    | 1     |   |     |    |     |       |       |
| Weight                                      | 1     |   |     |    |     |       |       |
| Cost                                        | 0     |   |     |    |     |       |       |
| Route Advertisment<br>Global State DISABLEI | þ     |   |     |    |     |       |       |
| Protocol                                    |       |   |     |    |     |       |       |
| SPF .                                       | 🗸 RIP |   | 🔽 B | GP |     | 🔽 ISI | S     |
| Monitored Static                            | Route |   |     |    |     |       |       |
| 0                                           |       |   |     |    | Cre | ate   | Close |

点击**创建**创建期望路由。

#### HTTPS负载均衡配置

创建虚拟服务器条目,一个在CUIC的每个端口的,将被监控的三端口(HTTP端口80。8081和 HTTPS端口8444)。每个虚拟服务器条目是从客户端收到HTTP数据流的IP和端口组合(访问CUIC报 告)。

要求虚拟服务器与服务器联接,发送负荷数据流他们。要检查服务器的监控程序的健康状态,他们 需要分配到每个服务器。使用监控程序,负荷发现服务器(CUIC)故障并且重新分配流入的数据流到 在服务请求的身体好的服务器。

因此关联是虚拟Server->Service和Server->Monitor。

- 创建监控程序
  创建服务器
  用服务器关联创建服务
  与对应的监控程序连接每项服务
  创建虚拟服务器
  与虚拟服务器连接对应的服务
  创建持续时间组并且添加虚拟服务器

此镜像表示三个虚拟服务器条目和其关联。

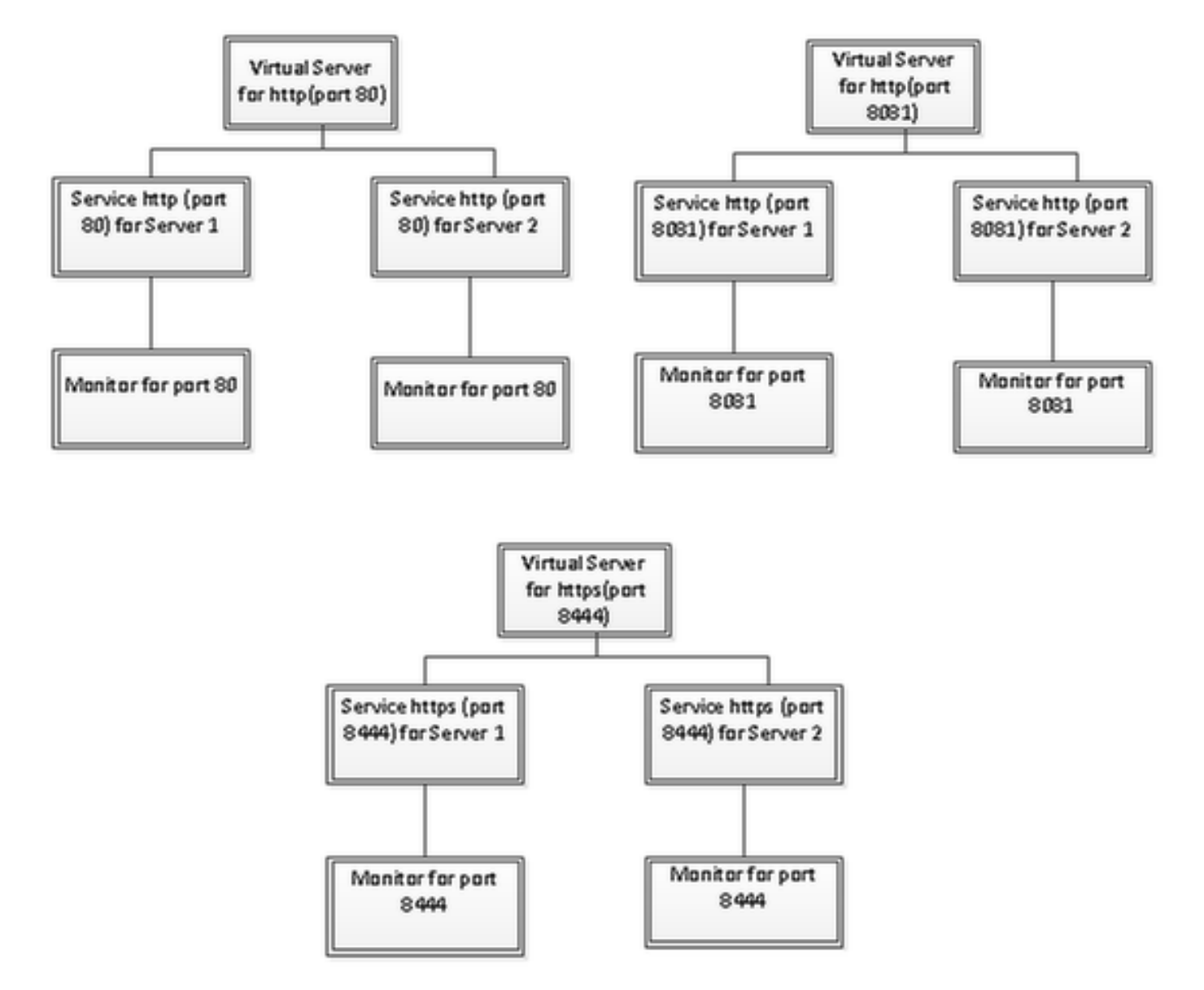

### 创建监控程序

连接到流量管理>负载均衡>监控程序

| NetScaler > Traffic Management > Load Balancing > Monitors |         |      |          |  |
|------------------------------------------------------------|---------|------|----------|--|
| Add Open Remove Action                                     |         |      | Search 💌 |  |
| Name                                                       | State   | Туре |          |  |
| ping-default                                               | Enabled | PING |          |  |
| tcp-default                                                | Enabled | TCP  |          |  |
| ▶ arp                                                      | Enabled | ARP  |          |  |
| nd5                                                        | Enabled | ND6  |          |  |
| > ping                                                     | Enabled | PING |          |  |
| tcp                                                        | Enabled | TCP  |          |  |

要创建监控程序,请连接到**流量管理>负载均衡>监控程序**,点击Add按钮。 监控程序的三种类型为端口80被创建, 8081and 8444。

### 创建HTTP端口的80监控程序

选择**类型**作为**TCP**并且相应地指定**间隔、响应超时、停工期,重试次数**等。 点击**创建**创建监控程序。HTTPS,两监控程序需要被创建(一个每个服务器)。

| Create Monitor                    |             |                         |               |                     | ×              |
|-----------------------------------|-------------|-------------------------|---------------|---------------------|----------------|
| Name* cust_tcp                    |             |                         |               | <u>Type</u> * TCP   | -              |
| Standard Parameters Special Param | neters      |                         |               |                     |                |
| Interval 1                        | Minutes 👻   | Destination IP          |               |                     | □ IPv <u>6</u> |
| Response Time-out 30              | Seconds 🔹   | Destination Port        |               |                     |                |
| Do <u>w</u> n Time 30             | Seconds 👻   | Dynamic Time-out        |               |                     |                |
| Deviation                         | Seconds 👻   | Dynamic Interval        |               |                     |                |
| Retrie <u>s</u> 3                 |             | Resp Time-out Threshold |               |                     |                |
| SNMP Alert Retries 0              |             | Action                  | NONE          |                     | v              |
| Success Retries 1                 |             |                         |               |                     | A              |
| Eailure Retries 0                 |             | Custom Header           |               |                     | *              |
| ✓ Enabled □ Reverse               |             |                         | Treat back sl | ash as escape chara | acter          |
| ☑ LRTM (Least Response Time using | Monitoring) | Net Profile             |               |                     | •              |
| TOS TOSId 0                       |             | Transparent             | Secure        | IP Tunnel           |                |
|                                   |             |                         |               |                     |                |
|                                   |             |                         |               |                     |                |
|                                   |             |                         |               |                     |                |
|                                   |             |                         |               |                     |                |
| <u> </u>                          |             |                         |               | <u>C</u> re         | ate Close      |

| Create Monitor            |                    |             |                           |               |                    | ×                   |
|---------------------------|--------------------|-------------|---------------------------|---------------|--------------------|---------------------|
| Name* http_8081           |                    |             |                           |               | <u>Т</u> уре* НТТЯ | · ·                 |
| Standard Paramete         | rs Special Param   | ieters      |                           |               |                    |                     |
| Interval                  | 1                  | Minutes 👻   | Destination IP            | · ·           |                    | □ IPv <u>6</u>      |
| <u>R</u> esponse Time-out | 30                 | Seconds 🔻   | Destination Port          |               |                    |                     |
| Do <u>w</u> n Time        | 30                 | Seconds 🔻   | Dynamic Time-out          |               |                    |                     |
| Deviation                 |                    | Seconds 🔹   | Dynamic Inter <u>v</u> al |               |                    |                     |
| Retrie <u>s</u>           | 3                  |             | Resp Time-out Threshold   |               |                    |                     |
| SNMP Alert Retries        | 0                  |             | Action                    | NONE          |                    | Ŧ                   |
| Success Retries           | 1                  |             |                           |               |                    | <u>^</u>            |
| Eailure Retries           | 0                  |             | Custom Header             |               |                    | *                   |
| Enabled                   | Reverse            |             |                           | Treat back sl | lash as escape c   | haracter            |
| I RTM (Least Res          | nonse Time using N | (apitorina) | Net Profile               |               |                    | -                   |
|                           | ponise nine dang n | ioniconing, | Transparent               | Secure        | 🗌 IP Tunnel        |                     |
|                           |                    |             |                           |               |                    |                     |
|                           |                    |             |                           |               |                    |                     |
|                           |                    |             |                           |               |                    |                     |
|                           |                    |             |                           |               |                    |                     |
|                           |                    |             |                           |               |                    |                     |
| ◎ Help                    |                    |             |                           |               |                    | <u>Create</u> Close |

对于HTTPS请键入监控程序,配置特殊参数部分。如果对HTTP请求的回应是200或302,此监控程 序报告成功。

当HTTP在CUIC时被禁用, 302预计否则200。要处理两个情况200和302请是包括的。

| Configu          | re Monitor      |                    |                               |                                 |               |                         |      | ×    |
|------------------|-----------------|--------------------|-------------------------------|---------------------------------|---------------|-------------------------|------|------|
| <u>N</u> ame*    | http_8081       |                    |                               |                                 |               |                         | Туре | нттр |
| Stand            | lard Paramete   | Special Paran      | neters                        |                                 |               |                         |      |      |
| HTTP             | <u>R</u> equest |                    |                               |                                 |               |                         |      |      |
| HEAD             | /cuic           |                    |                               | * III *                         |               |                         |      |      |
| 🗌 Tre            | at back slash   | as escape characte | r                             |                                 |               |                         |      |      |
| Respon           | nse Codes       |                    |                               |                                 |               |                         |      |      |
| 200<br>302       |                 |                    | <u>A</u> dd<br><u>R</u> emove |                                 |               |                         |      |      |
|                  |                 |                    |                               |                                 |               |                         |      |      |
|                  |                 |                    |                               |                                 |               |                         |      |      |
|                  |                 |                    |                               |                                 |               |                         |      |      |
|                  |                 |                    |                               |                                 |               |                         |      |      |
| Create I         | Monitor         |                    |                               |                                 |               |                         |      | ×    |
| Name*            | cust_sub4_h     | ttps-ecv           |                               |                                 |               | Type* HTTP-ECV          |      | -    |
| Standa           | ard Paramete    | rs Special Param   | ieters                        |                                 |               |                         | -    |      |
| Interva          | I               | 10                 | Seconds 💌                     | Destination IP                  | <u> </u>      |                         |      | 6    |
| <u>R</u> espon   | ise Time-out    | 9                  | Seconds 💌                     | Destination Port                |               |                         |      |      |
| Do <u>w</u> n 1  | Time            | 30                 | Seconds 💌                     | Dynamic Time-out                |               |                         |      |      |
| D <u>e</u> viati | on              |                    | Seconds 🔻                     | Dynamic Inter <u>v</u> al       |               |                         |      |      |
| Retrie <u>s</u>  |                 | 3                  |                               | Resp Time-out Threshol <u>d</u> |               |                         |      |      |
| SNMP /           | Alert Retries   | 0                  |                               | Action                          | NONE          |                         |      | Ŧ    |
| Succes           | s Retries       | 1                  |                               |                                 |               |                         |      | ^    |
| Eailure          | Retries         | 2                  |                               | Custom Header                   |               |                         |      | -    |
| 🗹 Enaj           | bled [          | Reverse            |                               |                                 | Treat back sl | ash as escape character |      |      |
| 🗹 LRT            | M (Least Res    | oonse Time using N | fonitoring)                   | <u>N</u> et Profile             |               |                         |      | -    |
|                  | 0 TOSId         |                    |                               | 🗌 Transparent 🗹                 | Secure        | IP Tunnel               |      |      |
|                  |                 |                    |                               |                                 |               |                         |      |      |
|                  |                 |                    |                               |                                 |               |                         |      |      |
|                  |                 |                    |                               |                                 |               |                         |      |      |
|                  |                 |                    |                               |                                 |               |                         |      |      |
| ❷ <u>H</u> elp   | þ               |                    |                               |                                 |               | Create                  | Clo  | se   |

#### 对于HTTPS请键入监控程序,配置特殊参数部分。只有当回应**在使用中,**包含一个字符串此监控程 序报告成功。

| Configure Monitor                      |      | ×        |
|----------------------------------------|------|----------|
| Name* cust_sub4_https-ecv              | Туре | HTTP-ECV |
| Standard Parameters Special Parameters |      |          |
| Send String                            |      |          |
| GET https://10.10.2.46:8444/cuic/probe |      |          |
| Treat back slash as escape character   |      |          |
| Receive String                         |      |          |
| In Service                             |      |          |
| Treat back slash as escape character   |      |          |
|                                        |      |          |

| Create Monitor                              |                         | ×                           |
|---------------------------------------------|-------------------------|-----------------------------|
| Name* cust_sub5_https-ecv                   |                         | Type* HTTP-ECV              |
| Standard Parameters Special Parameters      |                         |                             |
| Interval 10 Seconds                         | Destination IP          | 🗆 IPv <u>é</u>              |
| Response Time-out 9 Seconds                 | Destination Port        |                             |
| Down Time 30 Seconds                        | Dynamic Time-out        |                             |
| Dgviation Seconds                           | Dynamic Interval        |                             |
| Retries 3                                   | Resp Time-out Threshold |                             |
| SNMP Alert Retries 0                        | Action NONE             | Ŧ                           |
| Success Retries 1                           |                         | *                           |
| Eailure Retries 2                           | Custom Header           | -                           |
| ✓ Enabled □ Reverse                         | Treat bac               | k slash as escape character |
| LRTM (Least Response Time using Monitoring) | Net Profile             | -                           |
|                                             | 🗌 Transparent 🗹 Secure  | IP Tunnel                   |
|                                             | 1                       |                             |
|                                             |                         |                             |
|                                             |                         |                             |
|                                             |                         |                             |
| ❷ <u>H</u> elp                              |                         | <u>C</u> reate Close        |

| Create Monitor                         |       |                      | × |
|----------------------------------------|-------|----------------------|---|
| Name* cust_sub5_https-ecv              | Туре* | HTTP-ECV             | ¥ |
| Standard Parameters Special Parameters |       |                      |   |
| Send String                            |       |                      |   |
| GET https://10.10.2.47:8444/cuic/probe |       |                      |   |
| I reat back slash as escape character  |       |                      |   |
| In Service                             |       |                      |   |
| ② Help                                 |       | <u>C</u> reate Close |   |

## 创建服务器

#### 服务器表示CUIC节点。对于负荷平衡器服务的每个CUIC节点需要服务器项。

| NetScaler > Traffic Management > L | oad Balancing > Servers |                    | O 0 R                                |  |
|------------------------------------|-------------------------|--------------------|--------------------------------------|--|
| Add Open Remove Action •           |                         |                    |                                      |  |
| Name                               | State                   | IPAddress / Domain | Traffic Domain ID                    |  |
| ATL-CU0C-SUB4                      | Enabled                 | 10.10.2.46         | 0                                    |  |
| ATL-CU0C-SU85                      | Enabled                 | 10.10.2.47         | 0                                    |  |
|                                    |                         | [                  | 25 Per Page 💌 📧 4 1 - 2 of 2 🖂 🗐 🔳 💌 |  |

要创建服务器,请连接到**流量管理>负载均衡>服务器**,点击Add按钮。

| eate Server            |         |        |     |      |      |    | ,     |
|------------------------|---------|--------|-----|------|------|----|-------|
| Server Name*           | ATL-0   | CUIC-S | UB4 |      |      |    |       |
| 🔘 IP Address 🔘 Doma    | ain Nam | ne     |     |      |      |    |       |
| IPAddress*             | 10      |        | 10  | 2    | 46   |    | IP∨6  |
| Traffic Domain ID      |         |        |     | <br> |      |    |       |
| Translation IP Address |         |        |     |      |      |    |       |
| Translation Mask       |         |        |     |      |      |    |       |
| Resolve Retry (secs)   |         |        |     |      |      |    |       |
| 🔲 IPv6 Domain          |         |        |     |      |      |    |       |
| Enable after Creating  |         |        |     |      |      |    |       |
| Comments               |         |        |     |      |      |    |       |
| 3                      |         |        |     |      | Crea | te | Close |

| eate Server            |         |        |     |      |      |    |       |
|------------------------|---------|--------|-----|------|------|----|-------|
| Server Name*           | ATL-0   | CUIC-S | UB5 |      |      |    |       |
| 💿 IP Address 💿 Doma    | ain Nam | 1e -   |     |      |      |    |       |
| IPAddress*             | 10      |        | 10  | 2    | 47   |    | IPv6  |
| Traffic Domain ID      |         |        |     | <br> | <br> |    |       |
| Translation IP Address |         |        |     |      |      |    |       |
| Translation Mask       |         |        |     |      |      |    |       |
| Resolve Retry (secs)   |         |        |     |      |      |    |       |
| IPv6 Domain            |         |        |     |      |      |    |       |
| Enable after Creating  |         |        |     |      |      |    |       |
| Comments               |         |        |     |      |      |    |       |
|                        |         |        |     |      | Crea | te | Close |

## 创建服务

要创建监控程序,请连接对**流量管理>负载均衡> Services**,点击Add。

| NetScaler > Traffic Management > Load Ba | lancing > | Services               |                   |      |            |               | 0            | 0   8      |  |  |  |
|------------------------------------------|-----------|------------------------|-------------------|------|------------|---------------|--------------|------------|--|--|--|
| Add Open Remove Action • Search •        |           |                        |                   |      |            |               |              |            |  |  |  |
| Name                                     | State     | IP Address/Domain Name | Traffic Domain ID | Port | Protocol   | Max Clients M | ax Requests  | Cache Type |  |  |  |
| cuic-http80-sub4                         | 😑 Up      | 10.10.2.46             | 0                 | 80   | HTTP       |               | 0            | SERVER     |  |  |  |
| cuic-http80-sub5                         | 😑 Up      | 10.10.2.47             | 0                 | 80   | HTTP       | 0             | 0            | SERVER     |  |  |  |
| cuic-http80801-sub4                      | 😑 Up      | 10.10.2.46             | 0                 | 8081 | HTTP       | 0             | 0            | SERVER     |  |  |  |
| cuic-http80801-sub5                      | 😑 Up      | 10.10.2.47             | 0                 | 8081 | HTTP       | 0             | 0            | SERVER     |  |  |  |
| cuic-https-sub4                          | 😑 Up      | 10.10.2.46             | 0                 | 8444 | SSL_BRIDGE | 0             | 0            | SERVER     |  |  |  |
| cuic-https-sub5                          | 😑 Up      | 10.10.2.47             | 0                 | 8444 | SSL_BRIDGE | 0             | 0            | SERVER     |  |  |  |
|                                          |           |                        |                   |      | 25 P       | er Page 💌 📧   | 1 - 6 of 6 🕨 | 1          |  |  |  |

当没有被关联时的监控程序,默认监控程序在被配置的机箱也许显示。没有去除那,请选择正确的 监控程序从从可用的列表的可用的监控程序(在此镜像它是cust\_tcp)并且点击**添加**移动它向配置列表 。单击 Ok。下时候,当打开此页,它显示仅所选的监控程序。默认监控程序消失。这发生,因为 ;服务总是需要与被监控的产生关联。如果没有配置什么都,负荷平衡器提供一个默认值一,但是 ,当用户选择那么时被监控的装载平衡器去掉默认监控程序。

| ervice Name* cuic-http80-sub4         |                  | Server* ATL | -CUIC-SUB4 (10.10.2.46) | 5              |
|---------------------------------------|------------------|-------------|-------------------------|----------------|
| rotocol* HTTP                         | ~                | Port* 80    |                         |                |
| affic Domain 0 👻                      |                  |             |                         |                |
| ervice State 😑 UP                     |                  | Number of / | Active Clients          |                |
| Disable I Enable Health Monitoring I  | AppFlow Logging  |             |                         |                |
| Monitors Policies Profiles Advanced   | SSL Settings     | 0.5         |                         |                |
| Available                             | ]                | Configured  | 1                       | <b>F</b> iles  |
| Monitors                              |                  | Monitors    | VVeight                 | State          |
| arp ^                                 |                  | cust_tcp    | 1                       | ¥              |
| ND0                                   |                  |             |                         |                |
| eng E                                 |                  |             |                         |                |
| http                                  | Add >            |             |                         |                |
| cp-ecy                                | < <u>R</u> emove |             |                         |                |
| http-ecv                              |                  | Shahar UD   |                         |                |
| udp-ecv                               |                  | Probes: 68  | 341 Failed (Total: 5614 | Current: 0 1   |
| dns                                   |                  | Last Respo  | nse: Success - TCP syn- | +ack received. |
| ftp                                   |                  | Response    | Fime: 0.357 millisec    |                |
| · · · · · · · · · · · · · · · · · · · | ]                |             |                         |                |
|                                       |                  |             |                         |                |
| omments                               |                  |             |                         |                |
|                                       |                  |             |                         |                |

| onfigure Service               |                             |                  |                                |           | 3     |
|--------------------------------|-----------------------------|------------------|--------------------------------|-----------|-------|
| Service Name* cuic-http80-sub4 |                             | Ser <u>v</u> er* | ATL-CUIC-SUB4 (10.10.          | .2.46)    | -     |
| Protocol* HTTP                 | v                           | Port*            | 80                             |           |       |
| Traffic Domain                 | *                           |                  |                                |           |       |
| Service State 💿 UP             |                             | Numb             | er of Active Clients           |           |       |
| Disable 🗹 Enable Health Mo     | onitoring 🗹 AppFlow Logging | 1                |                                |           |       |
| Monitors Policies Profiles     | Advanced SSL Settings       |                  |                                |           |       |
| _ Thresholds                   |                             |                  |                                |           |       |
| Max Requests                   | 0                           |                  | Max Band <u>w</u> idth (kbits) | 0         |       |
| Max Clients                    | 0                           |                  | Monitor Threshol <u>d</u>      | 0         | E     |
| Idle Time-out (secs)           |                             |                  |                                |           |       |
| Client 180                     |                             | Serve            | r 360                          |           |       |
| _ Settings                     |                             |                  |                                |           |       |
| Use Source IP Client K         | een-Alive TCP Buffering     | □ Cor            | npression                      |           |       |
| Client IP Header               |                             |                  |                                |           |       |
| <pre></pre>                    |                             |                  |                                |           | +     |
| Comments                       |                             |                  |                                |           |       |
| ▶ <u>H</u> elp                 |                             |                  |                                | <u></u> K | Close |

#### Configure Service

| rotocol* HTTP                                       | Port* 8081                            | 3354 (10.10.2.40)                   |                          |
|-----------------------------------------------------|---------------------------------------|-------------------------------------|--------------------------|
| affic Domain 0 👻                                    |                                       |                                     |                          |
| rvice State 💿 UP                                    | Number of Active                      | Clients                             |                          |
| Disable 🗹 Enable Health Monitoring 🗹 AppFlow Loggin | 9                                     |                                     |                          |
| Monitors Policies Profiles Advanced SSL Settings    |                                       |                                     |                          |
| Available                                           | Configured                            | 10/01/04                            | 0.0                      |
| arp                                                 | http: 8081                            | 1 vveignt                           | State                    |
| nd6                                                 |                                       |                                     |                          |
| ping                                                |                                       |                                     |                          |
| tcp Add >                                           | 1                                     |                                     |                          |
| http                                                | il i                                  |                                     |                          |
| tcp-ecv < <u>K</u> ernove                           | -                                     |                                     |                          |
| http-ecv                                            | State: UP                             |                                     |                          |
| udp-ecv                                             | Probes: 68352 F                       | ailed [Total: 5630                  | Current: 0]              |
| dns                                                 | Last Response: Su<br>Response Time: ( | access - HTTP resp<br>1754 milliser | ponse code 302 received. |
| ftp                                                 | incoposition interve                  |                                     |                          |

×

| onfigure Service                 |                            |         |                                |       |                 |
|----------------------------------|----------------------------|---------|--------------------------------|-------|-----------------|
| Service Name* cuic-http80801-sub | 4                          | Server* | ATL-CUIC-SUB4 (10.10           | 2.46) |                 |
| Protocol* HTTP                   | *                          | Port*   | 8081                           |       |                 |
| Traffic Domain                   | •                          |         |                                |       |                 |
| Service State 💿 UP               |                            | Numbe   | r of Active Clients            |       |                 |
| Disable 🗹 Enable Health Mo       | nitoring 🗹 AppFlow Logging |         |                                |       |                 |
| Monitors Policies Profiles       | Advanced SSL Settings      |         |                                |       |                 |
| Thresholds                       |                            |         |                                |       |                 |
| Max Requests                     | 0                          |         | Max Band <u>w</u> idth (kbits) | 0     |                 |
| Mag Clients                      | 0                          |         | Monitor Threshol <u>d</u>      | 0     |                 |
| -Idle Time-out (secs)            |                            |         |                                |       |                 |
| Client 180                       |                            | Server  | 360                            |       |                 |
| _ Settings                       |                            |         |                                |       |                 |
| Use Source IP Client Ke          | ep-Alive 🗌 TCP Buffering   | 🗌 Con   | opression                      |       |                 |
| Client IP Header                 |                            |         | -                              |       |                 |
| •                                |                            | _       |                                |       |                 |
| Comments                         |                            |         |                                |       |                 |
| <u> → Help</u>                   |                            |         |                                |       | <u>QK</u> Close |

|                  | c-nttps-sub4             |              |                  | Server* | ATL-CUIC-SL      | JB4 (10.10.2.46)  |                  |
|------------------|--------------------------|--------------|------------------|---------|------------------|-------------------|------------------|
| otocol* SSL      | _BRIDGE                  |              | Ŧ                | Port*   | 8444             |                   |                  |
| affic Domain 🛛   |                          | ~            |                  |         |                  |                   |                  |
| rvice State 🔵 UF | >                        | _            |                  | Numb    | er of Active Cli | ents              |                  |
| Disable 🗹 E      | nable Health <u>M</u> or | nitoring 🗹 A | ppFlow Logging   |         |                  |                   |                  |
| Monitors Poli    | cies Profiles            | Advanced     | SSL Settings     |         |                  |                   |                  |
| Available        |                          |              |                  | Confi   | gured            |                   |                  |
| Monitors         |                          |              |                  | Monito  | ors              | Weight            | State            |
| arp              |                          | ~            |                  | cust_:  | sub4_https-ecv   | 1                 | <b>v</b>         |
| nd6              |                          |              |                  |         |                  |                   |                  |
| ping             |                          | =            |                  |         |                  |                   |                  |
| cp               |                          | -            | Add >            |         |                  |                   |                  |
| http             |                          |              | _                | i I     |                  |                   |                  |
| cp-ecv           |                          |              | < <u>R</u> emove |         |                  |                   |                  |
| http-ecv         |                          |              |                  | States  | UP               |                   |                  |
| udp-ecv          |                          |              |                  | Probe   | s: 384901 Fa     | iled [Total: 8624 | Current: 0]      |
| dns              |                          |              |                  | Last F  | Response: Succ   | ess - Pattern fo  | und in response. |
| ftp              |                          |              |                  | Respo   | onse Time: 1.4   | 63 millisec       |                  |
|                  |                          | *            |                  |         |                  |                   |                  |

| onfigure Service           |                         |             |                |         |                           |        |    |       |
|----------------------------|-------------------------|-------------|----------------|---------|---------------------------|--------|----|-------|
| Service <u>N</u> ame* cuic | -https-sub4             |             |                | Ser⊻er* | ATL-CUIC-SUB4 (10.10      | .2.46) |    | -     |
| Protocol* SSL              | BRIDGE                  |             | Ŧ              | Port*   | 8444                      |        |    |       |
| Traffic Domain 0           |                         | ·           |                |         |                           |        |    |       |
| Service State 💿 UP         |                         | _           |                | Numb    | er of Active Clients      |        |    |       |
| Disable 🗹 En               | able Health <u>M</u> on | itoring 🗹 A | ppFlow Logging |         |                           |        |    |       |
| Manihara Dalia             |                         | Advanced    | 001 Suttings   |         |                           |        |    |       |
| Thresholds                 | es Profiles             | Auvanceu    | SSL Settings   |         |                           |        |    | -     |
| Max Requests               |                         | 0           |                |         | Max Bandwidth (kbits)     | 0      |    | =1    |
| Mag Clients                |                         | 0           |                | 5       | Monitor Threshol <u>d</u> | 0      |    |       |
| -Idle Time-out (se         | cs)                     |             |                |         |                           |        |    |       |
| Client 180                 |                         |             |                | Serve   | r 360                     |        |    | ="    |
| _ Settings                 |                         |             |                |         |                           |        |    | _     |
| Use Source IP              | Client Kee              | p-Alive     | TCP Buffering  | Cor     | npression                 |        |    |       |
| Client IP He               | ader                    |             |                |         |                           |        |    |       |
| •                          | -                       |             |                | _       |                           |        |    | Ψ<br> |
| Comments                   |                         |             |                |         |                           |        |    |       |
| <u> → H</u> elp            |                         |             |                |         |                           |        | QK | Close |

### 创建虚拟服务器

| NetScaler > Traffic Mana | gement > | Load Balancing > | Virtual Serve | 15                |      |            |                 |             | o   0   H           |
|--------------------------|----------|------------------|---------------|-------------------|------|------------|-----------------|-------------|---------------------|
| Add Open                 | Remove   | Action •         | ]             |                   |      |            |                 |             | Search 💌            |
| Name                     | State    | Effective State  | IP Address    | Traffic Domain ID | Port | Protocol   | Method          | Persistence | % Health            |
| DC2-CUBC-HTTP            | 🔵 Up     | 😑 Up             | 10.10.2.61    | 0                 | 80   | HTTP       | LEASTCONNECTION | SOURCEIP    | 100.00% 2 UP/0 DOWN |
| DC2-CU0C-HTTP8081        | 🔵 Up     | 😑 Up             | 10.10.2.61    | 0                 | 8081 | HTTP       | LEASTCONNECTION | SOURCEIP    | 100.00% 2 UP/0 DOWN |
| DC2-CUBC-HTTPS           | 🔵 Up     | 😑 Up             | 10.10.2.61    | 0                 | 8444 | SSL_BRIDGE | LEASTCONNECTION | SOURCEIP    | 100.00% 2 UP/0 DOWN |
|                          |          |                  |               |                   |      |            | 25 Per Page     | • • • •     | 3 of 3 > >   1      |

要创建虚拟服务器,连接到**流量管理>负载均衡>虚拟服务器**,和点击**添加**。 检查需要与此虚拟服务产生关联的服务。

在**方法和持续时间**选项,请选择**方法**作为**最少连接**,**持续时间**作为SOURCEIP和超时作为40分钟。 这是因为默认历史报告的刷新率设置为30分钟;您比刷新率需要配置若干值极大。如果配置历史报告 的另外刷新率,则请更改此值。

| Configure Virtual Se  | erver (Load Balancing)    |                        |                 |           |                      |          |             |              | 3   |
|-----------------------|---------------------------|------------------------|-----------------|-----------|----------------------|----------|-------------|--------------|-----|
| Name* DC2-CL          | JIC-HTTP                  |                        |                 | ● IP A    | Address Base         | d O IP   | Pattern Ba: | sed          |     |
| Protocol* HTTP        |                           |                        |                 | IP Add    | ress*                | 10 . 10  | . 2         | . 61         |     |
| Network VServe        | r Bange 1                 |                        |                 | Port*     | [                    | 80       |             |              |     |
| Enable DNS64          |                           | .e+c                   |                 | Traffic   | Domain ID            |          |             |              | Ŧ   |
| State CIV204          | Disable AnnEleur          | Logging                |                 |           | Contrain to [        |          |             |              | _   |
| State OP              | Disable MppFlow           | Logging                |                 | 1         | 1                    |          |             |              |     |
| Services Servi        | ice Groups   Policies     | Method and Persister   | nce Advanced    | Profile   | s SSL Setti          | ings     |             |              |     |
| Lb Mediou             |                           |                        | Г               |           |                      |          |             |              | ĥ   |
| Method Least C        | connection                | New Service Starts     | up Request Rate |           |                      |          | PER_SEC     | OND -        |     |
| Current Method        | Round Robin               | Increment Interval     |                 |           |                      |          |             |              |     |
| Reason: Bound s       | service's state changed t | 0                      |                 |           |                      |          |             |              | =   |
| UP                    |                           |                        |                 |           |                      |          |             |              | -   |
|                       |                           |                        |                 |           |                      |          |             |              | -11 |
| Persistence           | COURCETE                  |                        |                 |           | Sackup Persis        | tence    | AIE         |              |     |
| Persistence           | SOURCEP                   |                        |                 | - II'     | Persistence          | INC      | INE         |              |     |
| Time-out (min)        | 40                        |                        |                 |           | Time-out (mi         | in) 2    |             |              |     |
|                       |                           |                        |                 | 1         | IPv <u>4</u> Netmask | <        |             |              |     |
|                       |                           |                        |                 |           | Profi Mask Leo       | nath 129 | 2           |              |     |
| Configure Virtual Ser | ver (Load Balancing)      |                        |                 |           |                      |          |             |              | ×   |
|                       |                           |                        |                 |           |                      |          |             |              |     |
| Name* DC2-CUI         | C-HTTP8081                |                        |                 | IP Ad     | dress Based          | O IP Pat | ttern Based |              | _   |
| Protocol* HTTP        |                           |                        | Ŧ               | IP Addre: | ss* 10               | . 10     | .2.0        | 51           |     |
| Network VServer       | Range 1                   |                        |                 | Port*     | 8.0                  | 81       |             |              |     |
| Enable DNS64          | Bypass AAAA Request       | 5                      |                 | Traffic D | omain ID             |          |             |              | Ŧ   |
| State 🔵 UP 🛛 Di       | sable 🛛 🗹 AppFlow L       | ogging                 |                 |           |                      |          |             |              |     |
| Services Servic       | e Groups Policies         | Method and Persistence | e Advanced      | Profiles  | SSL Setting          | 35       |             |              |     |
| Activate All Deacti   | vate All                  |                        |                 |           |                      |          |             | 🔍 Find       |     |
| Active Servic         | ce Name                   | IP Address             | Port Protocol   | State     |                      | V        | Veight      | Dynamic Weig | ht  |
| Cuic-h                | ttp80801-sub4             | 10.10.2.46             | 8081 HTTP       | O UP      |                      |          | 1           |              | 0   |
| Cuic-h                | ttp80801-sub5             | 10.10.2.47             | 8081 HTTP       | OUP       |                      | _        | 1.          |              | 0   |
|                       | ttp80-sub5                | 10.10.2.47             | SOHTTP          | OUP       |                      |          | 1 2         |              |     |
| _                     |                           |                        |                 |           |                      |          |             |              |     |
|                       |                           |                        |                 |           |                      |          |             |              |     |
|                       |                           |                        |                 |           |                      |          |             |              |     |
|                       |                           |                        |                 |           |                      |          |             |              |     |
|                       |                           |                        |                 |           |                      |          |             |              |     |
| 🗟 Add 📝 Oge           | en 🝙 <u>B</u> ernove      |                        |                 |           |                      |          |             |              |     |
| Community [           |                           |                        |                 |           |                      |          |             |              | -1  |
|                       |                           |                        |                 |           |                      |          |             |              |     |
| <b></b>               |                           |                        |                 |           |                      |          |             |              | _   |
|                       |                           |                        |                 |           |                      |          | l           | QK Clo       | se  |

| Configure V    | 'irtual Server (Load Balancing | μ                |                 |                   |         |            | ×              |
|----------------|--------------------------------|------------------|-----------------|-------------------|---------|------------|----------------|
| Name*          | DC2-CUIC-HTTPS                 |                  |                 | ◉ IP Address Bas  | ed O IP | Pattern Ba | sed            |
| Protocol*      | SSL_BRIDGE                     |                  | ~               | IP Address*       | 10 . 1  | . 2        | . 61           |
| Networ         | rk VServer Range 1             |                  |                 | Port*             | 8444    |            |                |
| Enable         | DNS64 Dypass AAAA Req          | uests            |                 | Traffic Domain ID |         |            | ¥              |
| State 🔘 I      | UP Disable 🗹 AppFlo            | w Logging        |                 |                   |         |            |                |
| Services       | Service Groups Policies        | Method and Persi | stence Advanced | Profiles SSL Set  | tings   |            |                |
| Activate       | All Deactivate All             |                  |                 |                   |         |            | 🔍 Find         |
| Active         | Service Name                   | IP Address       | Port Protocol   | State             |         | Weight     | Dynamic Weight |
|                | cuic-https-sub4                | 10.10.2.46       | 8444 SSL_BRID   | 🔵 UP              |         | 1 🜩        | 0              |
| <b>v</b>       | cuic-https-sub5                | 10.10.2.47       | 8444 SSL_BRID   | 🔵 UP              |         | 1 🗘        | 0              |
|                |                                |                  |                 |                   |         |            |                |
|                |                                |                  |                 |                   |         |            |                |
| 🗟 Add.         | 📝 Ogen 👔 Bernove               |                  |                 |                   |         |            |                |
| Comment        | 3                              |                  |                 |                   |         |            |                |
| <u>❷ H</u> elp |                                |                  |                 |                   |         |            | QK Close       |

#### 创建持续时间组

要创建持续时间组,请连接对**流量管理>负载均衡>持续时间组**,点击添加。

选择**方法**作为**最少连接,持续时间**作为SOURCEIP和超时作为40分钟。这是因为默认历史报告的刷 新率设置为30分钟;您比刷新率需要配置若干值极大。如果配置历史报告的另外刷新率,则请更改此 值。

因为每个CUIC服务器在三个端口监听,您需要包括全部三个虚拟服务器这里。如果对已经被发送到 特定CUIC服务器的HTTP 80端口的客户端的要求,自瞄准对端口8081的该客户端的所有请求, 8444路由对同样CUIC。

| Configure Persistency Group |                           | ×        |
|-----------------------------|---------------------------|----------|
| Group Name                  | PgroupDC2                 |          |
| Persistence*                | SOURCEIP                  | •        |
| IPv4 Netmask                | 255 · 255 · 255           | . 255    |
| IPv6 Mask Length            | 128                       |          |
| Time-out                    | 40                        |          |
| Backup Persistence*         | NONE                      |          |
| Virtual Server Name*        | Configured (3) Remove All |          |
|                             | DC2-CUIC-HTTP - Add       |          |
|                             | DC2-CUIC-HTTP8081 -       |          |
|                             | DC2-CUIC-HTTPS -          |          |
|                             |                           |          |
| 0                           |                           | OK Close |

## 参考

1. <u>http://support.citrix.com/proddocs/topic/netscaler/ns-gen-netscaler-wrapper-con.html</u>